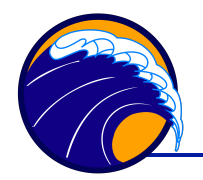

David Dana, 2015-8-11

RadSoft is software designed for operating HOBI Labs' HydroRad radiometers. It was written before the a-Sphere existed, but the a-Sphere is based on the same spectrometer and firmware as the HydroRads. This allows the a-Sphere to masquerade as a HydroRad, and to use RadSoft's powerful real-time data displays and graphical file manager. RadSoft cannot calibrate a-Sphere data, but it is often the best tool for collecting and monitoring a-Sphere data in real time.

# About Calibration files

RadSoft requires a calibration file to be associated with any instrument connected to it, and will prompt you to select a calibration the first time you to your a-Sphere. It cannot read or interpret standard a-Sphere calibration files, but there are two ways around this:

- 1. Use RadSoft's default calibration file, which allows it to display raw data from any instrument.
- 2. Hobi Instrument Services can provide a RadSoft-compatible version of the a-Sphere calibration. This does not provide calibrated absorption, but enables normalizing an a-Sphere's data by either its in-air or pure-water baseline. This is useful for checking drift, or while collecting new baselines. Please contact Hobi Services to request such a file for your a-Sphere.

### Installation

The RadSoft installer is downloadable from <u>http://www.hobiservices.com/software</u>. Simply run the installer on any version of Windows since Windows 95.

# Connecting

Apply power to the a-Sphere and connect it to a serial port or USB-serial adapter on your computer. In the RadSoft Desktop window, select Connect from the File menu.

In the **Connect to Instrument** dialog, do not select the **Load Calibration From Instrument** option, which will fail with the a-Sphere. Select the appropriate Com Port and Baud Rate if you know them. If not, click **Find port & baud rate**.

| Connect to Instrument                                                                               |  |  |  |
|----------------------------------------------------------------------------------------------------|--|--|--|
| Status: No Connection                                                                               |  |  |  |
| Com Port         Baud Rate         Instrument Type           Com2         ▼         57600         ▼ |  |  |  |
| Load Calibration From Instrument                                                                    |  |  |  |
| Connect Find port & baud rate Close                                                                 |  |  |  |
| ☐ Save port & baud settings and connect later via Reconnect                                         |  |  |  |

Once the instrument is detected, RadSoft

will inform you that you must select a calibration file, and present a dialog box for selecting it:

| Select Calibration File for HydroRad #SR090706 |                |            |   |                   |          |
|------------------------------------------------|----------------|------------|---|-------------------|----------|
| Look in:                                       | Calibration    |            | • | + 🗈 💣 📰 -         |          |
| (En                                            | Name           | *          |   | Date modified     | Туре     |
| est Plana                                      | HR_Default.    | CSV        |   | 5/27/2005 9:01 AM | CSV File |
| Recent Places                                  | SURF_CAL.C     | SV         |   | 4/5/2015 4:36 PM  | CSV File |
|                                                | WR120302.C     | SV         |   | 4/5/2015 3:27 PM  | CSV File |
| Desktop                                        |                |            |   |                   |          |
|                                                |                |            |   |                   |          |
| Libraries                                      | File name:     | HB Default |   | <b>_</b>          | Open     |
|                                                | nio namo.      |            |   |                   | 0,001    |
| Computer                                       | Files of type: |            |   |                   | Cancel   |

If you have a .CSV cal file for your a-Sphere, select that. If not, select HR\_Defalt.CSV. If HR\_Default.CSV does not appear, be sure the dialog is showing the folder My Documents\ RadSoft\ HydroRad\ Calibration. If you select the default file, you can ignore a message that the serial number does not match.

Once the connection is active, an icon representing the a-Sphere will appear in the **RadSoft Desktop** window. Note the first sneaky trick that allows the a-Sphere to work with RadSoft: it pretends its serial number starts with "SR" instead of "SP". This makes RadSoft think it is a type of HydroRad.

| 🛃 RadSoft Desktop |                                                                                                    |          |                                                                                             |            |      |                                                                                                    | ×       |
|-------------------|----------------------------------------------------------------------------------------------------|----------|---------------------------------------------------------------------------------------------|------------|------|----------------------------------------------------------------------------------------------------|---------|
| File              | Edit                                                                                                    | SR090706 | View                                                                                        | Window     | Help |                                                                                                    |         |
|                   | ★> 2 ★ ★ | 706      | 1<br>1<br>1<br>1<br>1<br>1<br>1<br>1<br>1<br>1<br>1<br>1<br>1<br>1<br>1<br>1<br>1<br>1<br>1 | <b>I A</b> | 2    | <u><u><u></u></u><u></u><u></u><u></u><u></u><u></u><u></u><u></u><u></u><u></u><u></u><u></u><u></u><u></u><u></u><u></u><u></u><u></u></u> | 4 III + |

### **Terminal Window**

To open a terminal window that shows all communication between the a-Sphere and the computer, double-click on the instrument icon, or select View->Show Item Window. You can type commands to the a-Sphere directly into the terminal window.

### **Data Display Options**

When your a-Sphere is connected, the RadSoft desktop will include a menu named with the a-Sphere's serial number. Most of its commands do not apply to the a-Sphere, except **Set up Acquisition...**, which opens the following dialog box. The RadSoft Processing tab offers several options, especially "calibration levels," that are useful for real-time display of a-Sphere data.

#### **Calibration Levels**

Although RadSoft cannot calculate absorption, the calibration steps it applies to HydroRad data are also useful with the a-Sphere. **Note: these only apply if you have selected an appropriate calibration file; with the default calibration file, RadSoft displays raw data regardless of the selected calibration level.** The most useful calibration level are:

0 – Raw values with no processing applied.

4 – For the HydroRad, this displays fully processed radiometric data, but for the a-Sphere, this displays signals normalized to the pure-water values contained in the calibration file. This is useful for monitoring how the purewater response of the a-Sphere has changed since the calibration, and for checking the cleanliness of

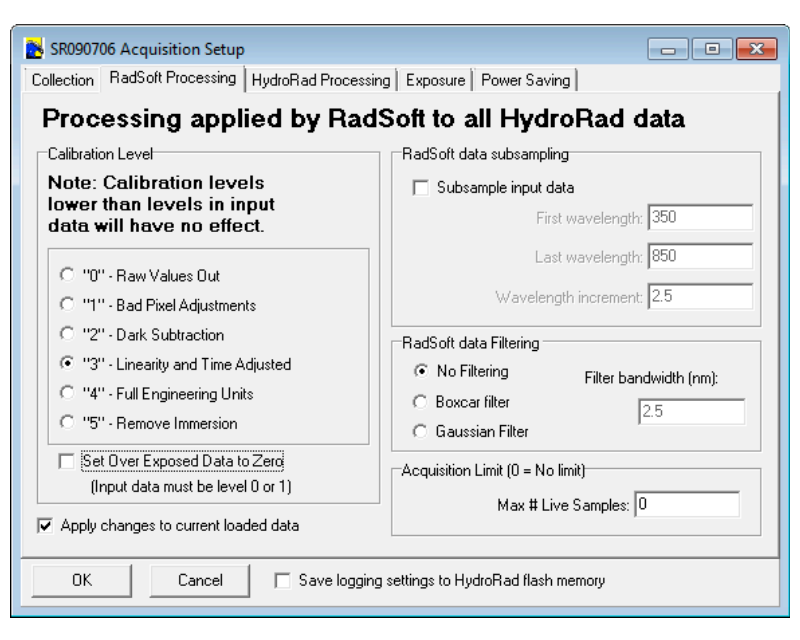

the sphere. When the a-Sphere is perfectly stable and clean and filled with perfectly pure water, the values should be 1 for all pixels.

5 – For the HydroRad, this is the same as level 4, but without the immersion corrections that apply when its light collectors are used in water. For the a-Sphere, this displays signals normalized to the air reference values contained in the calibration file. This is useful for checking the instrument stability and cleanliness when pure-water measurements are not practical. When the a-Sphere is perfectly stable, clean, empty and dry, the values should be 1 for all pixels.

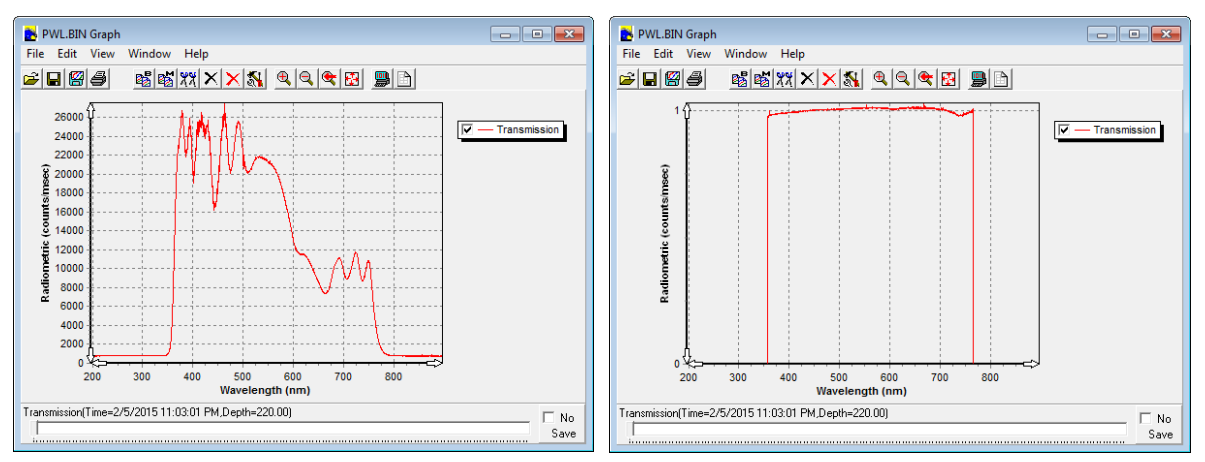

A pure water spectrum displayed in two ways: raw level 0 data (left) and level 4 data (right)

#### Subsampling and Filtering

RadSoft can also provide simple spectral processing. Subsampling is not generally useful or advisable for a-Sphere data. In special cases you may wish to apply RadSoft's

spectral filtering, but for most a-Sphere applications you should select the "No Filtering" option.

## **Collecting and Saving Data**

You can use RadSoft's acquisition controls (the **Acquire One Sample**, **Acquire Continuous Samples**, and **Stop Sampling** commands on the **File** menu, or their equivalent buttons on the toolbar) to trigger data collection from the a-Sphere, or you can send commands to the a-Sphere directly from the terminal window. The **Collection** tab of the **Set Up Acquisition** dialog box provides appropriate controls.

Although RadSoft is capable of storing a-Sphere data directly onto the host PC, it

produces files that are not directly compatible with the standard IGOR Pro functions used for calibrating a-Sphere data. Therefore if you wish to process any data collected with the a-Sphere through RadSoft, it is best to set up RadSoft to store the data on the a-Sphere itself, then offload the files later (see below). Do this by checking the Save copy to HydroRad Flash checkbox on the **Collection** tab, selecting

| 🛃 SR090706 Acquisition Setup              |                                                                        |  |  |  |
|-------------------------------------------|------------------------------------------------------------------------|--|--|--|
| Collection RadSoft Processing HydroR      | ad Processing Exposure Power Saving                                    |  |  |  |
| Data collection parameters                |                                                                        |  |  |  |
| HydroRad Channels to Sample               | Continuous Sampling Options                                            |  |  |  |
| ✓ Transmission                            | Sample without pausing                                                 |  |  |  |
|                                           | C Specify Sampling Period                                              |  |  |  |
|                                           | Minimum sample period (sec):                                           |  |  |  |
|                                           | # of Samples in each period: 1 Average the Samples                     |  |  |  |
| Data Destination                          |                                                                        |  |  |  |
| 🔽 Save copy to HydroRad Flash             | Root Name for flash data files<br>(Max 7 chars; empty = date YYMMDD):  |  |  |  |
| HydroRad Flash Files                      |                                                                        |  |  |  |
| C One File per Channel<br>C Combined File | Root names will be appended by X.BIN or X.ASC, where X is the channel. |  |  |  |
| OK Cancel 🗆                               | Save logging settings to HydroRad flash memory                         |  |  |  |

the **Combined File** option, and specifying a "Root Name" no longer than 7 characters. The Root Name will be the name of the file stored on the a-Sphere.

You should also select the **Auto All** option on the **Exposure** tab, to ensure that the a-Sphere always picks a suitable integration time.

# Transferring Files To and From the a-Sphere

RadSoft includes a "File Explorer" that presents an interface similar to Windows Explorer for moving files to and from the a-Sphere. To open it, select **Device Explorer** from the **File** menu, or click on the corresponding button in the toolbar. After the explorer window opens (which may take a number of seconds, depending on how many files are on the a-Sphere), you can drag files to a Windows Explorer window, or to your desktop. You can also drag text files (but not binary files), into RadSoft's explorer window to copy them to the a-Sphere.

Keep in mind that file transfers take place at the current baud rate of the a-Sphere. Since a-Sphere files can easily grow to multiple megabytes, it is advisable to set the a-Sphere baud rate as high as possible, usually 115,200 or 57,600 baud, before transferring data files. At 9600 baud, a megabyte of data will take almost 20 minutes to transfer. At 115,200 baud, it will take about 90 seconds (which is still much slower than USB or a high-speed internet connection).